Um die Probleme ab iOS12 zu beheben, bitte folgende Schritte durchführen:

Ins Fahrzeug setzen, die Zündung einschalten und die Wegfahrsperre WFS300-BT freischalten (über Tastenkombination oder über das Smartphone).

Nun in die App WFS300-BT gehen:

Einstellungen --> "Entkoppeln" oder "Alle angelernten Fahrzeuge löschen" (wenn möglich).

Die App nun schließen und deinstallieren!

In die Bluetooth Einstellungen vom iPhone gehen und schauen ob ein Gerät mit der Bezeichnung: IGLA... gekoppelt ist?

Falls "Ja", dann dieses Gerät entkoppeln.

Auf "!" klicken --> "Dieses Gerät Ignorieren" (Ignorieren = Kopplung aufheben).

In den App Store gehen und die App "IGLA" installieren.

https://itunes.apple.com/de/app/igla/id1068014851?mt=8

Die IGLA App starten und alle Berechtigungen zulassen (falls die Aufforderung kommt).

WICHTIG: Jetzt das iPhone ausschalten und wieder einschalten. Kein einfacher Neustart!

Nun folgende Schritte VOR dem koppeln durchführen:

- Zündung einschalten
- Aktuellen Pin Code eingeben (Tastenkombination)
- Anzeigesignal blinkt nun 2x (normales freischalten der WFS300-BT)
- Gaspedal komplett durchdrücken und halten
- Pin Code erneut eingeben (Tastenkombination)
- Das Anzeigesignal sollte jetzt alle 3 Sekunden aufblinken
- Gaspedal loslassen

- Geben Sie nun Ihren aktuellen Pin Code erneut ein (Tastenkombination).

- Jeder Tastendruck wird beim Drücken mit einem aufblinken des Anzeigesignals bestätigt und nach der Eingabe wird das Anzeigesignal 3x ausgegeben

- Nun geben sie Ihren Pin Code (Tastenkombination) noch einmal ein

- Jeder Tastendruck wird beim Drücken mit einem aufblinken des Anzeigesignals bestätigt und nach der Eingabe wird das Anzeigesignal 2x langsam und 2x schnell ausgegeben.

- Zündung ausschalten.

Smartphone koppeln:

- Zündung einschalten
- Aktuellen Pin Code eingeben (Tastenkombination)
- Anzeigesignal blinkt nun 2x (normales freischalten der WFS300-BT)
- Gaspedal komplett durchdrücken und halten
- Pin Code erneut eingeben (Tastenkombination)
- Das Anzeigesignal sollte jetzt alle 3 Sekunden aufblinken
- Gaspedal loslassen
- Das Smartphone nehmen und in die IGLA App gehen
- Einstellungen --> Koppeln --> Weiter
- Drücken Sie nun 1x die Service Taste im Fahrzeug (Fahrzeugspezifisch)
- Das Anzeigesignal hört auf zu blinken

- Nun sollte ein Fenster auf dem Smartphone erscheinen, wo man den Bluetooth Code eintragen muss

Smartphone neu starten und App wieder öffnen.

Es ist WICHTIG, dass die App immer im Hintergrund läuft und von Zeit zu Zeit muss man die App öffnen.

Per Doppelklick auf den Home-Button kommt man in die Übersicht der offenen Apps im Hintergrund und dort MUSS die App immer laufen und darf auf keinen Fall geschlossen werden.

Sollten noch Fragen auftauchen können Sie sich gerne wieder an uns wenden.